## 口座振替取引状況一覧画面から口座振替データ削除

## 詳細手順

## 口座振替データ削除

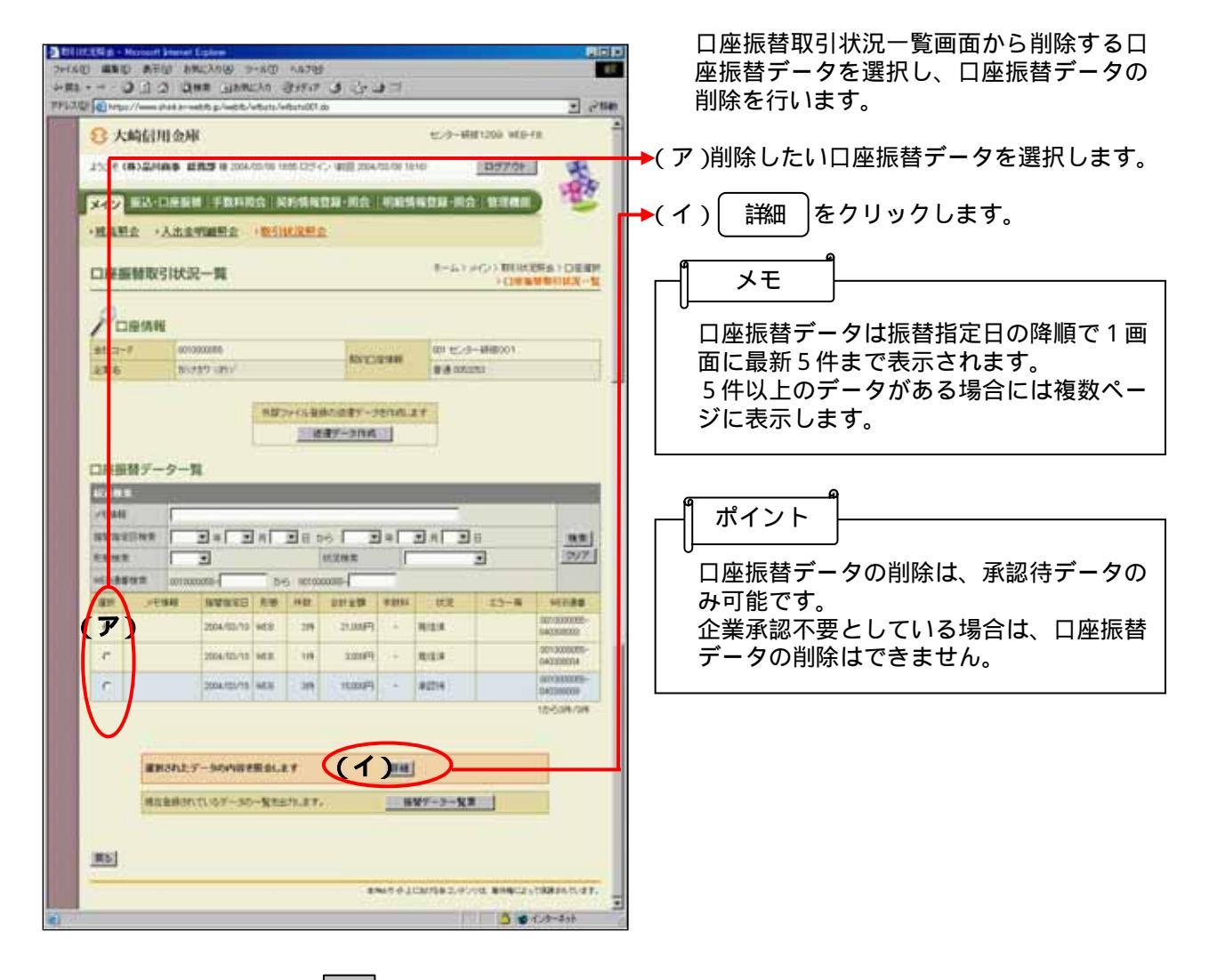

| 1 480 AFV                                        | LAND DAME THE AND AND AND AND AND AND AND AND AND AND                                                                                                    | 1 1 1 1 1 1 1 1 1 1 1 1 1 1 1 1 1 1 1 |                                 |                                              | 詳細内容表示画面が表示されますで、内容の確認を行います。 |
|--------------------------------------------------|----------------------------------------------------------------------------------------------------|---------------------------------------|---------------------------------|----------------------------------------------|------------------------------|
| 1 11 11 1/                                       | in web place labels for the                                                                                                    | 2.4c                                  |                                 |                                              |                              |
| 8 大崎信用金庫                                         |                                                                                                    |                                       | 67-6-4481536 MG                 | HFE.                                         | (ア)山座振台テータの内谷を確認します。         |
| 25CR (BAZHANG MERCHIN SHATTAN STATES CONTRACTOR) |                                                                                                    | C/ #2 254-10-06 10-00                 | 0570                            | 1                                            | → (イ)「登録確認田パスワード、を入力します      |
| ×12 EA-01                                        | 4面積 王数科系会 另的情報                                                                                                    | RR RA HIERK                           | 12日 · 田介   日本市                  |                                              |                              |
| ·州高明会 •人                                         | LEVER WINDE                                                                                                    |                                       |                                 |                                              | (ウ) 削除する場合は                  |
| 詳細内容表示                                           |                                                                                                    |                                       | *                               | (INA ) CIERN                                 |                              |
| D-200408AA<br>Pロ屋情報<br>812-*<br>2第5              | NT THE CONSECUTION AND A CONSECUTION AND A CONSE | Rectant                               | 101 12-3-1880001<br>18-8 000003 |                                              | -                            |
| 1 1633/M M                                       |                                                                                                    |                                       |                                 |                                              |                              |
| PESHE                                            |                                                                                                    | -                                     |                                 |                                              |                              |
| HED BO                                           | 0010000006-040000070                                                                                                    | NUNC                                  | 00 m   1   15 m                 | 8                                            |                              |
|                                                  | (102)8199<br>(02-038)<br>002 17/9-898002                                                                                                    | 構成電信<br>(7)ナー連下)<br>シングン(2)           | (intent) in                     | 4 HZ                                         |                              |
|                                                  | 002 センター研修002<br>音通 0034251                                                                                                    | がエムシヨウン<br>〈林〉エムの画                    | 1,200円                          | 修正                                           |                              |
| 111222333444                                     | 001 七2-5一研修001<br>普通 0030093                                                                                                    | 7517 793<br>福山: 報子                    | 1,200[*]                        | 修正                                           |                              |
| 1188882222919                                    | 001 センター研修001<br>香通 0028374                                                                                                    | לפירא עיללב                           | 1,200円                          | 如正                                           |                              |
| 222333444555                                     | 002 センター研修0002<br>普通 0034251                                                                                                    | ア <sup>%</sup> *) <sup>**)</sup>      | 1,200円                          | 修正                                           |                              |
| 2727838762964                                    | 001 センター研修001<br>普通 0773392                                                                                                    | \$\$\$\$ N\$3                         | 1,200円                          | 柳王                                           |                              |
|                                                  |                                                                                                    |                                       | 1から                             | 56147711 <u>法式所</u><br>合計作数:71<br>全額:8,400 円 |                              |
| 3 登録確認用<br>以上の内容で開発した<br>全縁確認用パスワー               | パスワード入力<br>athut <u>急縮減因し(20-ドキ入力</u><br>ド <b>(イ)</b>                                                                                                    |                                       |                                 |                                              |                              |
| 上記のデータを                                          | 弊正します                                                                                                    | 修正内容の登録                               |                                 |                                              |                              |
| E207-388                                         | ORUE 3                                                                                                    |                                       |                                 |                                              |                              |
|                                                  |                                                                                                    | ★966 <b>节</b> 小上にお                    | ける各コンテンツは、 場件権によ                | いて保護されています。                                  | -                            |
| の表示されました                                         |                                                                                                    |                                       |                                 | ) インターネット                                    |                              |

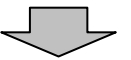

| 12,3-461200 vt3-13<br>(1227.0)<br>20.4 (12) (122411)                                             | E Pite                                       |
|--------------------------------------------------------------------------------------------------|----------------------------------------------|
| 12,9-46139 40-1<br>12979<br>12980 (1997)                                                         | 1 200<br>1                                   |
| 12,0-86139 48-4<br>189704                                                                        | -                                            |
| 107708<br>78-80 9.748                                                                            | 蕃                                            |
| 18 MA 19 19 19 19 19 19 19 19 19 19 19 19 19                                                     | 型                                            |
|                                                                                                  |                                              |
|                                                                                                  |                                              |
| *-15) (#C2) BEBSER ( DEBM<br>+ 15,000 (C2) (BEBSER ) (DEBM<br>+ 10,000 (C2) (C2) (BEBSER ) (DEBM |                                              |
| RUZLA<br>WARTA<br>COERIA                                                                         |                                              |
|                                                                                                  |                                              |
| RA3/F/200.00000101                                                                               | Raintias.                                    |
|                                                                                                  | RLE.<br>1948 T.<br>1948 T. P. Co. Bride Livi |

取消完了画面が表示され、削除処理が完了 します。

| - <b> </b> × = - - |           |
|--------------------|-----------|
| 1                  | をクリックすると、 |
| の口座照選択画            | 衝面に戻ります。  |